## CHILD CARE PERMIT INSTRUCTIONS

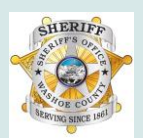

WASHOE COUNTY SHERIFF'S OFFICE • RECORDS-PERMITS

## **Instructions for Completing Child Care Application**

 Go to the Washoe County Sheriff's Office Webpage www.washoesheriff.com
Please use Google Chrome for best results

- 2. Click on *Records* at **top** of page
- 3. Click on Work Permits near the bottom of page
- 4. Click on and complete the *Childcare Work Cards* **ONLINE APPLICATION**
- 5. Once the application is **<u>submitted</u>** you will receive an <u>**email**</u> confirmation
- 6. A link will be provided on the submission confirmation page and in the email confirmation, please <u>click</u> on this <u>link</u> to make your appointment

Please **Bring a Printed Copy** of your:

- Child Care Work Permit Application, Fingerprint Authorization Form, and Child Support Form *you completed online*.
- Applicant Authorization Form from **Employer**

**Questions or for assistance in scheduling appointments please email:** SO-Records-Permits@washoecounty.us